- 1. <u>https://www.anl.is.ritsumei.ac.jp/alpha/wp-login.php</u>
- 2. 上記の URL を開く

| ユーザー名またはメールアドレス<br>「パスワード<br>「マワード<br>」<br>ログイン状態を保存する<br>□クイン<br>パスワードをお忘れですか?<br>- 立命館大学 先進ネットワーク研究室へ移動 |                                                                           |  |
|----------------------------------------------------------------------------------------------------|---------------------------------------------------------------------------|--|
| パスワードをお忘れですか?<br>← 立命館大学 先進ネットワーク研究室 へ移動                                                                  | ユーザー名またはメールアドレス<br>パスワード                                                  |  |
|                                                                                                    | バスワードをお忘れですか?<br>← 立命館大学 先進ネットワーク研究室 へ移動<br>【2017日本語  ・ 2019日本語 ・ 2019日本語 |  |

## 3. 別途お渡しするアカウントでログインする

| 🚯 🖀 立命館大学 先進ネ                | ベットワーク研究室 🌹 0 🕇 新規                                         |            |       |                                                                                                    | こんにちは、                   | さ                    | ek 🌡       |
|------------------------------|------------------------------------------------------------|------------|-------|----------------------------------------------------------------------------------------------------|--------------------------|----------------------|------------|
| 🎲 ダッシュボード 🔸                  | ダッシュボード                                                    |            |       |                                                                                                    | 表示オプション ▼                | ヘルプ                  | •          |
| ★ 投稿                         | 概要                                                         |            | ~ ~ * | クイックドラフト                                                                                                    |                          | ~ ~                  |            |
| <b>9</b> 7 メディア<br>ー         | ★ 5件の投稿                                                    | ■ 9件の固定ページ |       | タイトル                                                                                                    |                          |                      |            |
| ● コメント                       | WordPress 6.2.1 (Twenty Sixteen $\overline{\mathcal{T}}$ – | - \(\col\) |       |                                                                                                    |                          |                      |            |
| 👗 プロフィール                     |                                                            |            |       | コンテンツ                                                                                                    |                          |                      |            |
| <i>≸</i> ツール                 | アクティビティ                                                    |            | ~ ~ * | アイデアを書き留めてみましょう。                                                                                                  |                          |                      |            |
| <ul><li>◀ メニューを閉じる</li></ul> | 最近公開                                                       |            |       |                                                                                                    |                          |                      |            |
|                              |                                                            |            |       |                                                                                                    |                          |                      |            |
|                              |                                                            |            |       | 下書き保存                                                                                                    |                          |                      |            |
|                              |                                                            |            |       |                                                                                                    |                          |                      |            |
|                              |                                                            |            |       | WordPress イベントとニュース                                                                                               |                          | ~ <b>~</b>           |            |
|                              |                                                            |            |       | お近くの次回のイベントにご参加くださ                                                                                                | い。 🔾 場所を選択               |                      |            |
|                              |                                                            |            |       | ChatGPT使ってますか? for WordF<br>フーザー「第40回】」しまいのではない。                                                                  | Press 2023               | F5月20日 (             | (±)        |
|                              |                                                            |            |       | トアップ<br>Online                                                                                                    | 0.0                      |                      | +5         |
|                              |                                                            |            |       | <ul> <li>(5月21日開催-update) 写真撮影と</li> <li>WordPress を楽しもう!フォトウァ</li> <li>in 谷中   Tokyo WordPress Meetup</li> </ul> | 2023年<br><b>1−ク</b> 10:0 | Ē5月21日 (<br>0 AM GMT | .日)<br>`+9 |
|                              |                                                            |            |       | токуо, Japan                                                                                                    |                          |                      |            |

- 4. パスワードの変更は左のプロフィールにて行う
- 5. 左の投稿をクリックする

| 🚯 尙 立命館大学 先進者                         | ミットワーク研究室 🌹 0 🕂 新規 投稿一覧を表    | 長示<br>「         |             |         | こんにちに   | a. さん 📥                        |
|---------------------------------------|------------------------------|-----------------|-------------|---------|---------|--------------------------------|
| 🚳 ダッシュボード                             | 投稿 新規追加                      |                 |             |         | 表示オプション | >▼ ∧ルプ▼                        |
| ★ 投稿                                  | すべて (5)   公開済み (5)   ゴミ箱 (2) |                 |             |         |         | 投稿を検索                          |
| 投稿一覧                                  | ─括操作 ∨ 適用 すべての日付 ∨           | カテゴリー一覧         | ▼ すべてのフォーマッ | ト~ 絞り込み |         | 5個の項目                          |
| 新規追加                                  | D 91 HU                      | 投稿者             | カテゴリー       | タグ      |         | 日付                             |
| ♀゚゚゚゚゚゚゚゚゚゚゚゚゚゚゚゚゚゚゚゚゚゚゚゚゚゚゚゚゚゚゚゚゚゚゚゚ |                              | 先進ネットワー<br>ク研究室 | お知らせ        | _       | _       | 公開済み<br>2023年3月18日<br>3:35 PM  |
| よ プロフィール<br>≁ ツール                     |                              | 先進ネットワー<br>ク研究室 | お知らせ        | _       | _       | 公開済み<br>2023年3月18日<br>4:03 AM  |
| ● メニューを閉じる                            |                              | 先進ネットワー<br>ク研究室 | お知らせ        | _       | _       | 公開済み<br>2022年12月24日<br>4:05 PM |
|                                       |                              | 先進ネットワー<br>ク研究室 | お知らせ        | _       | _       | 公開済み<br>2022年8月19日<br>4:10 PM  |
|                                       |                              | 先進ネットワー<br>ク研究室 | お知らせ        | _       | _       | 公開済み<br>2022年8月2日 4:26<br>PM   |
|                                       | 91 рт.                       | 投稿者             | カテゴリー       | タグ      |         | 日付                             |

6. 上部の青色の「新規追加」をクリックする

|                     | T | 書き保存  | プレビュー        | 公開                            |           |
|---------------------|---|-------|--------------|-------------------------------|-----------|
|                     |   | 投稿    | ブロック         |                               | ×         |
| タイトルを追加             |   | 概要    |              |                               | ^         |
|                     |   | 表示状態  | ŝ            | 公開                            |           |
| ブロックを選択するには「/」を入力 + |   | 公開    |              | 今すぐ                           |           |
|                     |   | URL   |              | anl.is.ritsumei<br>pha/?p=387 | .ac.jp/al |
|                     |   |       | ビュー待ち        |                               |           |
|                     |   | 投稿フォー | ーマット         |                               |           |
|                     |   | 標準    |              |                               | ~         |
|                     |   | カテゴリ  | J            |                               | ^         |
|                     |   | 🗌 න්  | 知らせ          |                               |           |
|                     |   |       | 会参加報告<br>空業績 |                               |           |
|                     |   |       | 2023年        |                               |           |
|                     |   |       |              |                               |           |

- 投稿
- 7. 右にある「カテゴリー」で「学会参加報告」のチェックを入れ、残りのチェックを外す
   ※過去の参加報告を投稿すると時、右の黒い「公開」の横にある青色の「今すぐ」をクリックして、学会で発表された時の時間(大まかな日付きでいい)に変更する
- 8. 「会議名称」「論文タイトル」「発表者」という三つの情報が入っているタイトルにする
- 9. 中心部の右寄りの黒い「+」のボタン,もしくは左上の青い「+」のボタンを利用して,「見 出し」や写真などのエレメントを追加して編集する

| ₩ + / 5 ~ =       |   |       | 下書き保存 | プレビュー 公開                   |                    |
|-------------------|---|-------|-------|----------------------------|--------------------|
|                   |   |       | 投稿    | ブロック                       | ×                  |
| タイトルを追加           |   |       | 概要    |                            | ^                  |
|                   |   |       | 表示状態  | 公開                         |                    |
| ブロックを選択するには「/」を入力 |   |       | 公開    | 今すぐ                        |                    |
|                   | l | +     | URL   | anl.is.ritsun<br>pha/?p=38 | nei.ac.jp/al<br>85 |
|                   |   | 検索    |       | ۵                          |                    |
|                   |   | ¶     |       | Ħ                          | ~                  |
|                   |   | 段落    | 画像    | 見出し                        | ^                  |
|                   |   |       | ÷     | 77                         |                    |
|                   |   | ギャラリー | リスト   | 引用                         |                    |
|                   |   |       | すべて表示 |                            |                    |
| 投稿                |   |       |       |                            |                    |

- 10. 最後に, 左上の青い「+」ボタンをクリックして, 「PDF Embedder」というエレメントを追加し, 追加されたエレメントをクリックして, 発表のスライドをアップロードする
- 11. ※スライドのフォーマットを pdf にする. (他のフォーマットのスライドは「pdf にプリント」 という機能を使って pdf 化する)

| ۶ 🕅 ×        | <u>/</u> ∽ ∂ | Ξ    |  |
|--------------|--------------|------|--|
| 検索           | ¢<br>چ       |      |  |
| ブロック         | パターン         | メディア |  |
| キスト          |              |      |  |
| ¶            |              | Ē    |  |
| 段落           | 見出し          | リスト  |  |
| 77           |              | <>   |  |
| 引用           | クラシック        | コード  |  |
|              |              | ⊟    |  |
| 整形済みテキ<br>スト | プルクオート       | テーブル |  |
| P            |              |      |  |
| 詩            | PDF Embedder |      |  |
| 投稿           |              |      |  |

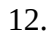